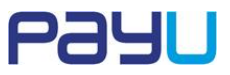

# Raty PayU - Optymalne Wdrożenie

# Spis treści

| Jak | osiągnąć najlepsze efekty?                            |
|-----|-------------------------------------------------------|
| 1.  | Rozwijany panel boczny3                               |
| 3.  | Informacja o ratach PayU poza layoutem strony Sklepu5 |
| 4.  | Kalkulator rat PayU7                                  |
| 5.  | Informacja o ratach PayU przy produktach 10           |
| 6.  | Grafika z informacją "Tu kupisz na raty PayU"12       |
| 7.  | Reklama graficzna – banner raty PayU 14               |
| 8.  | Inne                                                  |
| 9.  | Przykład z uwzględnieniem zmiany parametrów14         |
| 10. | Przycisk inicjujący zakup na raty 15                  |

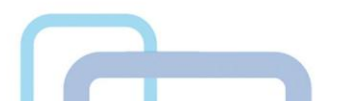

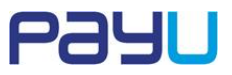

# Informacje ogólne

Wśród najczęściej podawanych przez przedsiębiorców powodów, dla których warto uruchamiać i promować raty w sklepach są m.in.:

- wzrost sprzedaży (sięgający nawet 10%),
- budowanie wizerunku sklepu, poprzez dostarczenie e-Klientowi kompleksowej i innowacyjnej oferty.

Celem każdego e-biznesu jest budowanie kompleksowej i innowacyjnej oferty dla swoich klientów. Aby to jednak osiągnąć każdy e-Sklep musi spełnić 2 założenia:

- zaoferować potencjalnemu e-Konsumentowi jak najszerszą gamę rozwiązań do realizowania płatności online (w tym płatności na raty),
- w prosty i nieinwazyjny sposób poinformować o udostępnianej usłudze.

Stosowanie się do zaleceń poniższego dokumentu niesie ze sobą szereg korzyści:

- zapewnia pełny profesjonalizm w kontaktach z Klientami Sklepu;
- gwarantuje umieszczenie odpowiedniej ilości informacji dla Klienta o możliwości zapłacenia na raty;
- sprzyja utrzymaniu zainteresowania Klienta, co oddziałuje korzystnie na liczbę transakcji zakończonych pomyślnie;
- ułatwia Klientowi szybkie dokonanie płatności;
- sprawi, że zadowoleni Klienci powrócą do Sklepu.

Niestosowanie rozwiązań prezentowanych w dokumencie:

- może mieć wpływ na wydłużenie czasu pomiędzy podjęciem decyzji o zakupie a płatnością;
- może skutkować zwiększoną liczbą niedokończonych transakcji i spadkiem sprzedaży.

Mając na uwadze powyższe wskazówki, przygotowaliśmy poradnik opisujący najlepsze sposoby na zaprezentowanie e-Klientowi informacji dotyczących możliwości kupowania produktów w Twoim sklepie na raty.

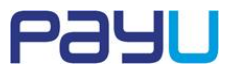

#### Wdrożenie rat PayU podzieliliśmy na 2 etapy:

#### Etap 1.

Wdrożenie systemowe (implementacja mechanizmów do realizowania płatności ratalnej).

Raty PayU włączane są automatycznie. Uruchomienie rat PayU odbywa się bezpłatnie.

#### Etap 2.

Działania na stronie www Sklepu informujące Klientów o dostępności usługi raty PayU.

Poniższy dokument, umożliwia proste i szybkie wdrożenie gotowych rozwiązań na stronie Twojego e-Sklepu z zachowaniem profesjonalnego podejścia do Klienta.

# Jak osiągnąć najlepsze efekty?

W celu wypromowania rat PayU jako metody płatności oraz zachowania najlepszej płynności przebiegu transakcji ulepsz stronę Sklepu (punkty 1-7).

W każdym punkcie znajdziesz krótki opis z przedstawieniem graficznym rozwiązania oraz kroki, które pokazują jak je wdrożyć.

### 1. Rozwijany panel boczny

Panel z informacjami o ratach PayU w formie zakładki umożliwiający umieszczenie oferty oraz powiązanych treści na stronie Sklepu bez wykorzystywania dużego obszaru strony Sklepu. Wszystkie niezbędne oraz dodatkowe informacje są dostępne w okienku, które w intuicyjny sposób rozwija się po kliknięciu zakładki zakotwiczonej na krawędzi okna przeglądarki.

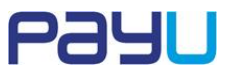

#### Przedstawienie graficzne:

#### a) Dla lepszej widoczności panelu na stronach o jasnym tle sugerujemy wersję niebieską:

| Wszystkie produkty V szukaj (koszyk pusty) |          | Wszystkie produkty V szukaj 🕎 (koszyk pusty) |
|--------------------------------------------|----------|----------------------------------------------|
|                                            | ON CLICK |                                              |
|                                            |          |                                              |
|                                            | _        |                                              |

#### b) Dla lepszej widoczności panelu na stronach o ciemnym tle sugerujemy wersję szarą:

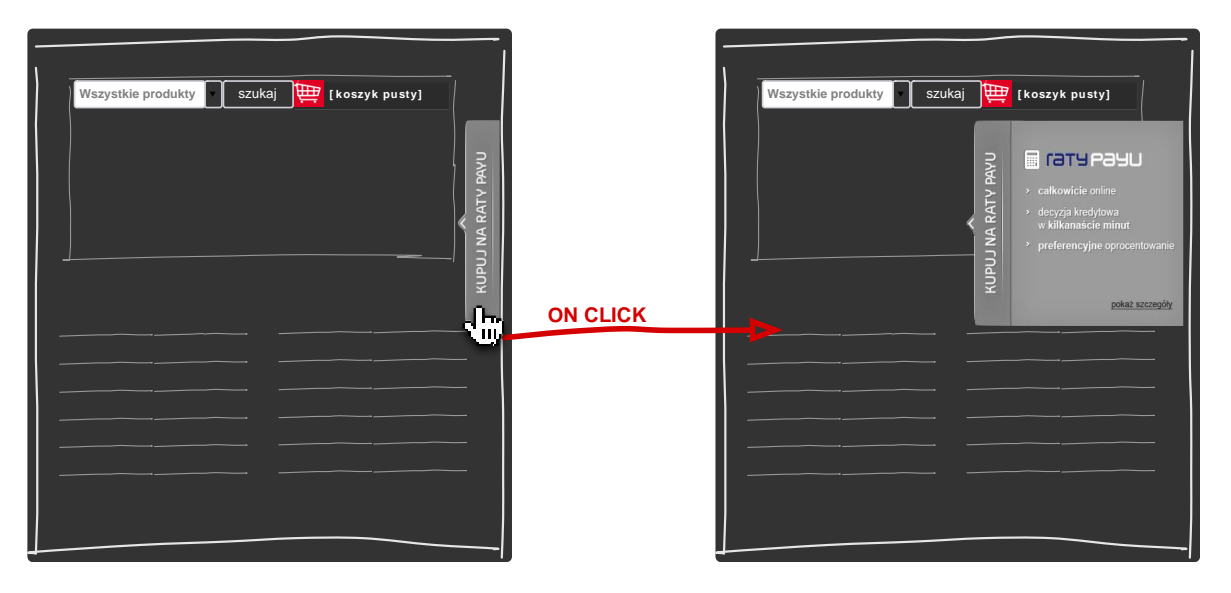

#### Kroki

#### Zanim zaczniesz

Implementacja dla obu wersji przebiega w ten sam sposób. Aby zmienić kolor panelu na szary, należy zmienić wartość parametru *theme* na *grey* (Patrz: Punkt 3.).

Aby umieścić rozwiązanie na stronie Sklepu:

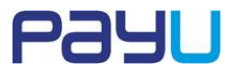

- 1. Otwórz kod źródłowy strony.
- 2. Poniższe skrypty służą do załadowania panelu. Wklej je w nagłówku strony, pomiędzy tagami <header> </header>:

```
<script src="https://secure.payu.com/res/v2/jquery-1.7.2.js"></script>
<script src="https://secure.payu.com/res/v2/jquery-ui-1.7.2.min.js"></script>
<script src="https://secure.payu.com/res/v2/jquery.i18n.js"></script>
<script src="https://secure.payu.com/res/v2/jarender.js"></script>
<script src="https://secure.payu.com/res/v2/jsrender.js"></script>
<script src="https://secure.payu.com/res/v2/jsrender.js"></script>
<script src="https://secure.payu.com/res/v2/jsrender.js"></script>
<script src="https://secure.payu.com/res/v2/jsrender.js"></script>
<script src="https://secure.payu.com/res/v2/jsrender.js"></script>
<script src="https://secure.payu.com/res/v2/jsrender.js"></script>
<script src="https://secure.payu.com/res/v2/jsrender.js"></script>
<script src="https://secure.payu.com/res/v2/jsrender.js"></script>
<script src="https://secure.payu.com/res/v2/jsrender.js"></script>
<script src="https://secure.payu.com/res/v2/jsrender.js"></script>
<script src="https://secure.payu.com/res/v2/jsrender.js"></script>
<script src="https://secure.payu.com/res/v2/jsrender.js"></script>
<script src="https://secure.payu.com/res/v2/jsrender.js"></script>
<script src="https://secure.payu.com/res/v2/jsrender.js"></script>
<script src="https://secure.payu.com/res/v2/jsrender.js"></script></script></sc
```

3. Pomiędzy tagami < body> </body> wklej element, do którego zostanie wstrzyknięty panel:

```
<div id="installment-dock-panel"></div>
<script type="text/javascript">
var openpayu = openpayu || {};
openpayu.options = openpayu.options || {}
OpenPayU.Installments.dock('#installment-dock-panel');
</script>
```

**Ważne:** Powyższy kod spowoduje użycie parametrów z wartościami domyślnymi. Aby zmodyfikować parametr, należy dodać go do kodu powyżej i ustawić wybraną wartość. Przykład na końcu dokumentu (rozdział 8.) pokazuje w jaki sposób należy dodawać parametry.

| Nazwa parametru | Wartość domyślna | Wymagany | Opis             | Warianty wartości                       |
|-----------------|------------------|----------|------------------|-----------------------------------------|
| dockWidth       | 310              | nie      | Szerokość panelu | Zalecane jest<br>zachowanie ustawień    |
|                 |                  |          |                  | domyślnych                              |
| lang            | pl               | nie      | Język            | en – ustawia język                      |
|                 |                  |          |                  | panelu na angielski                     |
| theme           | blue             | nie      | Kolorpanelu      | grey – ustawia kolor<br>panelu na szary |

Parametry dostępne dla panelu:

4. Zapisz zmiany.

5. Odśwież stronę Sklepu w przeglądarce.

**Wskazówka:** Jeśli zmiany nie są widoczne w przeglądarce pomimo odświeżenia strony, być może trzeba <u>wyczyścić cache</u>.

### 3. Informacja o ratach PayU poza layoutem strony Sklepu

Informacje o ratach PayU w formie grafiki pojawiającej się poza layoutem strony w sposób całkowicie nieinwazyjny i rzeczowy informują o oferowanej nowej metodzie płatności dostępnej w e-Sklepie.

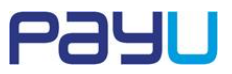

#### Przedstawienie graficzne:

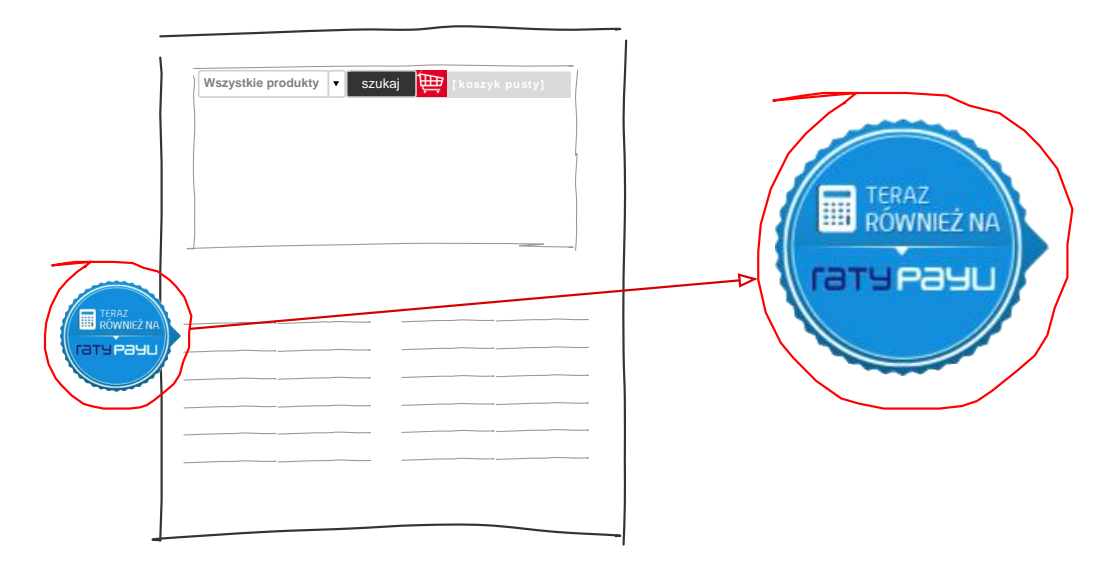

#### Kroki

Aby umieścić rozwiązanie na stronie Sklepu:

- 1. Otwórz kod źródłowy strony.
- 2. Poniższe skrypty służą do załadowania kapsla. Wklej je w nagłówku strony, pomiędzy tagami <header> </header>:

```
<script src="https://secure.payu.com/res/v2/jquery-1.7.2.js"></script>
<script src="https://secure.payu.com/res/v2/jquery-ui-1.7.2.min.js"></script>
<script src="https://secure.payu.com/res/v2/jquery.il8n.js"></script>
<script src="https://secure.payu.com/res/v2/jsrender.js"></script>
<script src="https://secure.payu.com/res/v2/jsrender.js"></script>
<script src="https://secure.payu.com/res/v2/jsrender.js"></script>
<script src="https://secure.payu.com/res/v2/jsrender.js"></script>
<script src="https://secure.payu.com/res/v2/jsrender.js"></script>
<script src="https://secure.payu.com/res/v2/jsrender.js"></script>
<script src="https://secure.payu.com/res/v2/jsrender.js"></script>
<script src="https://secure.payu.com/res/v2/jsrender.js"></script>
<script src="https://secure.payu.com/res/v2/jsrender.js"></script>
<script src="https://secure.payu.com/res/v2/jsrender.js"></script>
<script src="https://secure.payu.com/res/v2/jsrender.js"></script>
<script src="https://secure.payu.com/res/v2/jsrender.js"></script>
<script src="https://secure.payu.com/res/v2/jsrender.js"></script>
<script src="https://secure.payu.com/res/v2/jsrender.js"></script>
<script src="https://secure.payu.com/res/v2/jsrender.js"></script>
<script src="https://secure.payu.com/res/v2/jsrender.js"></script>
<script src="https://secure.payu.com/res/v2/jsrender.js"></script>
<script src="https://secure.payu.com/res/v2/jayu.jsrender.js"></script></script></script>
<script src="https://secure.payu.com/res/v2/jayu.jsrender.js"></script></script>
```

3. Pomiędzy tagami < body> </body> wklej element, do którego zostanie wstrzyknięty kapsel:

```
<script type="text/javascript">
   var openpayu = openpayu || {};
   openpayu.options = openpayu.options || {};
   OpenPayU.Installments.backgroundReplace('body');
</script>
```

- 4. Zapisz zmiany.
- 5. Odśwież stronę Sklepu w przeglądarce.

**Wskazówka:** Jeśli zmiany nie są widoczne w przeglądarce pomimo odświeżenia strony, być może trzeba wyczyścić cache.

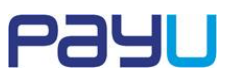

# 4. Kalkulator rat PayU

Kalkulator rat PayU pozwala na wygodną analizę sposobu spłaty rat. Klient dopasowuje kwotę oraz liczbę rat na które chce rozłożyć zakup za pomocą suwaków, a w rezultacie otrzymuje wysokość raty. Wysokość jednej raty można obliczyć uwzględniając ubezpieczenie.

### Przedstawienie graficzne:

Kalkulator może pojawić się na stronie sklepu w dwóch kontekstach:

a) Niezależnie – w wybranym miejscu, bezpośrednio na stronie Sklepu:

| Wszystkie prod | dukty 🔻   | szukai | 1                      |                                                                                                    |                                                                                                    |
|----------------|-----------|--------|------------------------|----------------------------------------------------------------------------------------------------|----------------------------------------------------------------------------------------------------|
|                | ·····, () |        | , <del>, , ,</del> , , |                                                                                                    |                                                                                                    |
|                |           |        |                        |                                                                                                    |                                                                                                    |
|                |           |        |                        |                                                                                                    |                                                                                                    |
|                |           |        |                        |                                                                                                    |                                                                                                    |
|                |           |        |                        |                                                                                                    |                                                                                                    |
|                |           |        |                        |                                                                                                    |                                                                                                    |
|                |           |        |                        |                                                                                                    |                                                                                                    |
|                |           |        |                        |                                                                                                    |                                                                                                    |
|                |           |        |                        |                                                                                                    |                                                                                                    |
|                |           |        |                        |                                                                                                    |                                                                                                    |
|                |           |        |                        |                                                                                                    |                                                                                                    |
|                |           |        |                        |                                                                                                    |                                                                                                    |
|                |           |        |                        |                                                                                                    |                                                                                                    |
|                |           |        |                        |                                                                                                    |                                                                                                    |
|                |           |        |                        |                                                                                                    |                                                                                                    |
|                |           |        |                        |                                                                                                    |                                                                                                    |
|                |           |        |                        | nasta projeste                                                                                                    | 13000 z                                                                                                    |
|                |           |        |                        | 303                                                                                                    | 2000                                                                                                    |
|                |           |        |                        | Licoba nat                                                                                                    | 12                                                                                                    |
|                |           |        |                        |                                                                                                    |                                                                                                    |
|                |           |        |                        |                                                                                                    |                                                                                                    |
|                |           |        |                        | Pożyczka z ubezpieczeni                                                                                                    | -                                                                                                    |
|                |           |        |                        | Wandoold Indonesianly                                                                                                    |                                                                                                    |
|                |           |        |                        |                                                                                                    | 1191,842                                                                                                    |
|                |           |        |                        | Laceny koset pożyczki                                                                                                    | 14302,08 zł                                                                                                    |
|                |           |        |                        |                                                                                                    | oprocentovanie 101                                                                                                    |
|                |           |        |                        |                                                                                                    |                                                                                                    |
|                |           |        |                        |                                                                                                    |                                                                                                    |
|                |           |        |                        | kwota pożyczki: 500 zl. liczba                                                                                                    | rat: 36, oprocentowanie                                                                                                    |
|                |           |        |                        | kwota pożyczki: 500 st, liczba<br>nominalne: 12%, składka na<br>8. opłała przyzetrowawcza i<br>1. RR50: 21,61%, Ostatocze                                                                                                    | i rat: 36, oprocentowanie<br>ubezpieczenie na życke: 45<br>135, kwóta edseteki: 106,45<br>e warunki kredytowania                                                                                                    |
|                |           |        |                        | kwota podyczki: 500 zł. kczłu<br>nominalne: 12%, układka na:<br>2. optala przepatowowcze, 1<br>zł. (8050: 21,62%, Ostateczm<br>zależą od dzie wspitely pożre<br>pierwszeji rate. Warunki ofest                                                                                                    | inat: 36, oprocentowanie<br>ubezpieczenie na życie: 45<br>rat, kwóća odsetski: 106,45<br>e warunki kredytowania<br>zki oraz datyplatności<br>s: wą staniena 13,69,2032 r                                                                                                    |
|                |           |        |                        | kwota połyczki: 500 st. kczlu<br>nominałne 12%, składka na<br>6. obiata przygatowancza<br>1. juliata przygatowancza<br>1. juliata przygatowancz<br>zakrzy od dato wypiety potrz<br>menwszej ratu. Warunki ofert                                                                                                    | rist: 34, sproentovania<br>ubezpieczenie na bytie: 45<br>16, kryda odlettele: 106,43<br>e warunki kredytowania<br>zbi oraz daty platności<br>si wą stałwina 13,69,2012 r                                                                                                    |
|                |           |        |                        | kwota pozyczki. 500 zł. kczla<br>normałka: 13% składka na<br>18 dolida przyskim w woczał<br>zł. 6860: 23,60%. Ostatacza<br>zalkzą od daty wyskisty podzy<br>pierwszej raty. Warunki obet                                                                                                    | rat: 36, oproentovania<br>uleganicznemie na życia: 45<br>28, kwoła selestni: 106,45<br>marzuńs kredytowania<br>zbi oraz daty pistendoj<br>21 wg stanucka 13,09,2012 r                                                                                                    |
|                |           |        |                        | Invotra pozyczki: 500 zł. kczła<br>nominałne: 12%, składka na<br>g. oktać przydalni w krócza<br>zł. (kłóć): 23,6%, Otazhaczan<br>nakra, od dałw wrolkiej podry<br>pierwszegi ratu, Warszeki obeł                                                                                                    | r.nt. 26, opercombox anio<br>ubsequieccenie ne 2visie - 45<br>28, kwoła obietski: 106-45<br>ne noruzwki krostybuszania<br>zde oraz daty platności<br>zni wą stanu na 13.09.2012 /<br>ni wą stanu na 13.09.2012 /                                                                                                    |
|                |           |        |                        | Neutra pedynalii: 240 Al, Kozhi<br>mennanieri 230, aktedia na<br>opiala perspektive neutra<br>al, 6600, 23, 250, Chitakeen<br>al, 6600, 23, 250, Chitakeen<br>ethica ethica in opiality perspektive<br>pervested rules. Warwels offer<br>pervested rules. Warwels offer                                                                                                    | r.nt. 26, oprocentov nanie<br>ubezpieczenie na zvyte. 45<br>28, krycka obietski. 106,43<br>n. okratká krychowanka<br>zdel oraz daty platności<br>11 wg stanie na 13,09,2012 i<br>w g stanie na 13,09,2012 i<br>11 wg stanie na 13,09,2012 i<br>11 w g stanie na 13,09,2012 i<br>11 w g stanie na 13,09,2012 i<br>12 w g stanie na 13,09,2012 i<br>12 w g stanie na 14 w g stanie na 14 w g stani                                                                                                    |
|                |           |        |                        | Issota polycolić 200 Al, kolta<br>o kolta polycolić 200 Al, kolta<br>ili optila programi od polycolić<br>polycolić 20, ješte<br>polycolić 20, ješte<br>polycolić 20, j | cntl: 36, opercontrol auxie<br>despensationen auxiestes 45<br>(8, koold autointiin: 106,43<br>(8) one day application<br>del oreal day application<br>(9) one day application<br>(9) one day |
|                |           |        |                        | Isonta podyczkie 200 Al, korta-<br>nie opska przepasa jednikowa i<br>ni opska przepasa jednikowa i<br>połkci z do daty wysiaty pody-<br>pierwszko ratu. Warwoki ober                                                                                                    | rint: 36, operativity axis<br>backgroutzer with a period. 45<br>(5) Axis and a minimum. 106,49<br>(5) Axis axis and a minimum axis axis axis axis<br>axis axis axis axis axis axis axis axis                                                                                                    |

b) Po kliknięciu przycisku informującego o ratach PayU przy danym produkcie z listy (Patrz: Informacja o ratach PayU przy produktach).

PayUSA ul. Grunwaldzka 182 60-166 Poznań

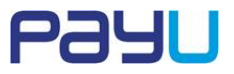

#### Przedstawienie graficzne:

| 300                                                                                                    | 20000                                                                                                    |
|----------------------------------------------------------------------------------------------------|----------------------------------------------------------------------------------------------------|
| Liczba rat                                                                                                    | 12                                                                                                    |
| 3                                                                                                    | 36                                                                                                    |
| Pożyczka z ubezpieczen                                                                                                    | iem                                                                                                    |
| Wysokość jednej raty                                                                                                    | <b>1191,84</b> zł                                                                                                    |
| Łączny koszt pożyczki                                                                                                    | <b>14302,08</b> zł                                                                                                    |
|                                                                                                    | oprocentowanie 18%                                                                                                    |
| Przykład reprezentatywny:                                                                                                    |                                                                                                    |
| kwota pożyczki: 500 zł, liczb<br>nominalne: 13%, składka na<br>zł, opłata przygotowawcza:<br>zł, RRSO: 21,61%. Ostateczr<br>zależa od daty, wydaty poż | a rat: 36, oprocentowanie<br>ubezpieczenie na życie: 45<br>0 zł, kwota odsetek: 106,45<br>ie warunki kredytowania<br>rczki oraz daty ołatności |

Informacja: Kalkulator, który dostarcza PayU ma wymiary 440x639 px.

#### Kroki

Aby umieścić rozwiązanie bezpośrednio na stronie Sklepu:

- 1. Otwórz kod źródłowy strony.
- 2. Poniższe skrypty służą do załadowania kalkulatora. Wklej je w nagłówku strony, pomiędzy tagami <header> </header>:

```
<script src="https://secure.payu.com/res/v2/jquery-1.7.2.js"></script>
<script src="https://secure.payu.com/res/v2/jquery-ui-1.7.2.min.js"></script>
<script src="https://secure.payu.com/res/v2/jquery.i18n.js"></script>
<script src="https://secure.payu.com/res/v2/jsrender.js"></script>
<script src="https://secure.payu.com/res/v2/jsrender.js"></script>
<script src="https://secure.payu.com/res/v2/jsrender.js"></script>
<script src="https://secure.payu.com/res/v2/jsrender.js"></script>
<script src="https://secure.payu.com/res/v2/jsrender.js"></script>
<script src="https://secure.payu.com/res/v2/jsrender.js"></script>
<script src="https://secure.payu.com/res/v2/jsrender.js"></script>
<script src="https://secure.payu.com/res/v2/jsrender.js"></script>
<script src="https://secure.payu.com/res/v2/jsrender.js"></script>
<script src="https://secure.payu.com/res/v2/jsrender.js"></script>
<script src="https://secure.payu.com/res/v2/jsrender.js"></script>
<script src="https://secure.payu.com/res/v2/jsrender.js"></script>
<script src="https://secure.payu.com/res/v2/jsrender.js"></script>
<script src="https://secure.payu.com/res/v2/jsrender.js"></script>
<script src="https://secure.payu.com/res/v2/jsrender.js"></script></script
```

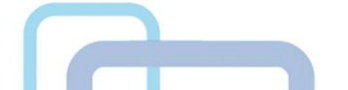

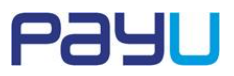

3. Pomiędzy tagami <body> </body> wklej element, do którego zostanie wstrzyknięty kalkulator o wymiarach 440x639 px:

```
<div id="installment-calc"></div>
<script type="text/javascript">
var openpayu = openpayu || {};
openpayu.options = {};
OpenPayU.Installments.calculator('#installment-calc');
</script>
```

**Ważne:** Powyższy kod spowoduje użycie parametrów z wartościami domyślnymi. Aby zmodyfikować parametr, należy dodać go do kodu powyżej i ustawić wybraną wartość. Przykład na końcu dokumentu (rozdział 8.) pokazuje w jaki sposób należy dodawać parametry.

Parametry dostępne dla kalkulatora:

| Nazwa parametru      | Wartość  | Wymagany | Opis              | Warianty wartości       |
|----------------------|----------|----------|-------------------|-------------------------|
|                      | domysina |          |                   |                         |
| interestRate         | 13       | nie      | Wartość           | Wartość musi być        |
|                      |          |          | oprocentowania    | zgodna z umową          |
|                      |          |          |                   | podpisaną przez Sklep i |
|                      |          |          |                   | PayU                    |
| installmentAmount    | 3        | nie      | Liczba rat        | Ma wartość od 3 do 36   |
| installmentMinAmount | 3        | nie      | Minimalnaliczba   | -                       |
|                      |          |          | rat               |                         |
| installmentMaxAmount | 36       | nie      | Maksymalna        | -                       |
|                      |          |          | liczba rat        |                         |
| creditMinAmount      | 300      | nie      | Najniższa wartość | -                       |
|                      |          |          | zakupu            |                         |
| creditMaxAmount      | 20000    | nie      | Najwyższa         | -                       |
|                      |          |          | wartość zakupu    |                         |
| creditAmount         | 300      | tak      | Wartość zakupu    | Ma wartość od 300 do    |
|                      |          |          |                   | 20000                   |
| currencySign         | Zł       | nie      | Waluta            | -                       |
| lang                 | pl       | nie      | Język             | en – ustawia język      |
|                      |          |          |                   | panelu na angielski     |

#### 4. Zapisz zmiany.

5. Odśwież stronę Sklepu w przeglądarce.

**Wskazówka:** Jeśli zmiany nie są widoczne w przeglądarce pomimo odświeżenia strony, być może trzeba <u>wyczyścić cache</u>.

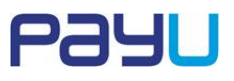

# 5. Informacja o ratach PayU przy produktach

W celu poinformowania Klienta o możliwości zakupienia konkretnego produktu na raty, zalecamy umieszczenie informacji o ratach PayU w listach produktów takich jak: ogólny spis produktów dostępnych w Sklepie, spisy produktów w danej kategorii czy spisy produktów wyszukanych lub polecanych. Po kliknięciu tekstu **rata już od (...) miesięcznie** wyświetla się kalkulator rat PayU.

#### Przedstawienie graficzne:

a) Przykładowe umieszczenie kodu pod produktem:

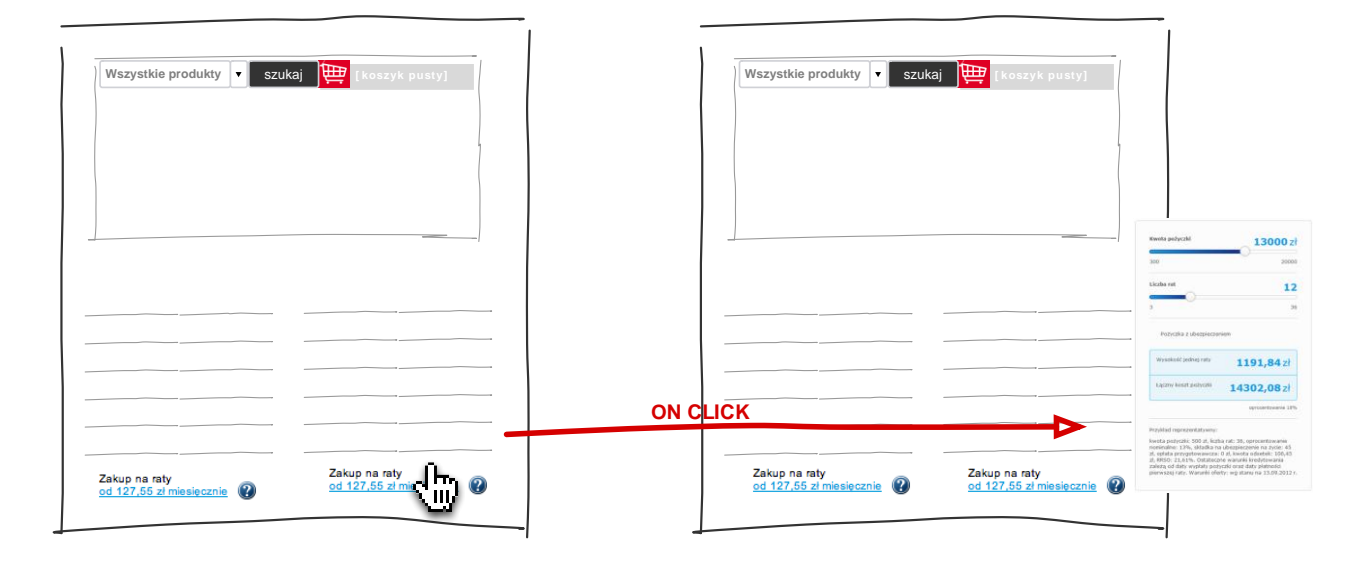

#### b) Przykładowe umieszczenie kodu obok produktu:

|                                             |          | an<br>Lichte ver                                                                                                    | •                                                                                                    |
|---------------------------------------------|----------|----------------------------------------------------------------------------------------------------|----------------------------------------------------------------------------------------------------|
|                                             |          | Reports<br>menseuri<br>Learne ke                                                                                                    | z ubezpieczaniem<br>edwarzaty 1191<br>nt pedwardi 14302                                                                                                    |
| Zakup na raty<br>od 127.55 zi miesięcznie 👔 | ON CLICK | Protein une de la constante de la constante de | opentatywny:<br>ki, 500 at, kichia rati, 36, sproca<br>%, alfadka na ubaspieczenia y<br>gatewaresca, 0 at, kwóda odan<br>1%, Otatascore waarańki kredj<br>wwędaty połoczki orad daty p |
| <sup>(1)</sup>                              |          | od 127.55 zł miesięcznie 👔                                                                                                    | . Wasardo ofesty: wg atlanu na                                                                                                    |
| Zakun na ratv                               |          | Zakun na tatv                                                                                                    |                                                                                                    |
| od 127,55 zł miesięcznie 🔞                  |          | od 127,55 zł miesięcznie 😵                                                                                                    |                                                                                                    |
|                                             | 1        |                                                                                                    |                                                                                                    |

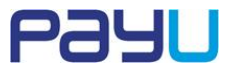

#### Kroki

Aby umieścić rozwiązanie na stronie Sklepu:

- 1. Otwórz kod źródłowy strony.
- Poniższe skrypty służą do załadowania kalkulatora. Wklej je w nagłówku strony, pomiędzy tagami <header> </header>:

```
<script src="https://secure.payu.com/res/v2/jquery-1.7.2.js"></script>
<script src="https://secure.payu.com/res/v2/jquery-ui-1.7.2.min.js"></script>
<script src="https://secure.payu.com/res/v2/jquery.i18n.js"></script>
<script src="https://secure.payu.com/res/v2/jsrender.js"></script>
<script src="https://secure.payu.com/res/v2/jsrender.js"></script>
<script src="https://secure.payu.com/res/v2/jsrender.js"></script>
<script src="https://secure.payu.com/res/v2/jsrender.js"></script>
<script src="https://secure.payu.com/res/v2/jsrender.js"></script>
<script src="https://secure.payu.com/res/v2/jsrender.js"></script>
<script src="https://secure.payu.com/res/v2/jsrender.js"></script>
<script src="https://secure.payu.com/res/v2/jsrender.js"></script>
<script src="https://secure.payu.com/res/v2/jsrender.js"></script>
<script src="https://secure.payu.com/res/v2/jsrender.js"></script>
<script src="https://secure.payu.com/res/v2/jsrender.js"></script>
<script src="https://secure.payu.com/res/v2/jsrender.js"></script>
<script src="https://secure.payu.com/res/v2/jsrender.js"></script>
<script src="https://secure.payu.com/res/v2/jayout/style.css" rel="stylesheet"></script></script
```

3. Poniższy skrypt implementuje tekst informacji o ratach PayU. Wklej go w dowolnym miejscu na stronie Sklepu, pomiędzy tagami <body> </body>:

```
rata już od: <span id="installment-mini"></span> miesięcznie
<script type="text/javascript">
var openpayu = openpayu || {};
openpayu.options = {};
OpenPayU.Installments.miniInstallment('#installment-mini');
</script>
```

**Ważne:** Powyższy kod spowoduje użycie parametrów z wartościami domyślnymi. Aby zmodyfikować parametr, należy dodać go do kodu powyżej i ustawić wybraną wartość. Przykład na końcu dokumentu (rozdział 8.) pokazuje w jaki sposób należy dodawać parametry.

Parametry dostępne dla informacji o ratach PayU przy produktach:

| Nazwa parametru      | Wartość<br>domyślna | Wymagany | Opis                        | Warianty wartości                                                     |
|----------------------|---------------------|----------|-----------------------------|-----------------------------------------------------------------------|
| interestRate         | 13                  | tak      | Wartość<br>oprocentowania   | Wartość musi być<br>zgodna z umową<br>podpisaną przez Sklep i<br>PayU |
| installmentMaxAmount | 36                  | nie      | Maksymalna<br>liczba rat    | -                                                                     |
| creditMinAmount      | 300                 | tak      | Najniższa wartość<br>zakupu | -                                                                     |
| currencySign         | Zł                  | nie      | Waluta                      | -                                                                     |

numerem KRS 0000274399, o kapitale zakładowym w wysokości 4.000.000 PLN, w całości opłaconym, posiadająca numer

- 4. Zapisz zmiany.
- 5. Odśwież stronę Sklepu w przeglądarce.

identyfikacji podatkowej NIP: 779-23-08-495, REGON 300523444.

PayU SA z siedzibą w Poznaniu, 60-166 Poznań, przy ul. Grunwaldzkiej 182, wpisana do rejestru przedsiębiorców prowadzonego przez Sąd Rejonowy w Poznaniu - Nowe Miasto i Wilda w Poznaniu, Wydział VIII Gospodarczy Krajowego Rejestru Sądowego pod

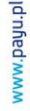

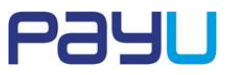

**Wskazówka:** Jeśli zmiany nie są widoczne w przeglądarce pomimo odświeżenia strony, być może trzeba <u>wyczyścić cache</u>.

### 6. Grafika z informacją "Tu kupisz na raty PayU"

W celu poinformowania Klienta o możliwości realizowania w Państwa Sklepie płatności ratalnych zalecamy umieszczenie znaczka "Tu kupisz na raty PayU" na stronie głównej lub na podstronach e-Sklepu. Po kliknięciu przycisku, klient przekierowywany jest do <u>strony z informacjami na temat rat PayU</u>, gdzie znajdują się dodatkowe informacje o ratach.

#### Przedstawienie graficzne:

a) Dla lepszej widoczności grafiki na stronach o jasnym tle sugerujemy wersję niebieską:

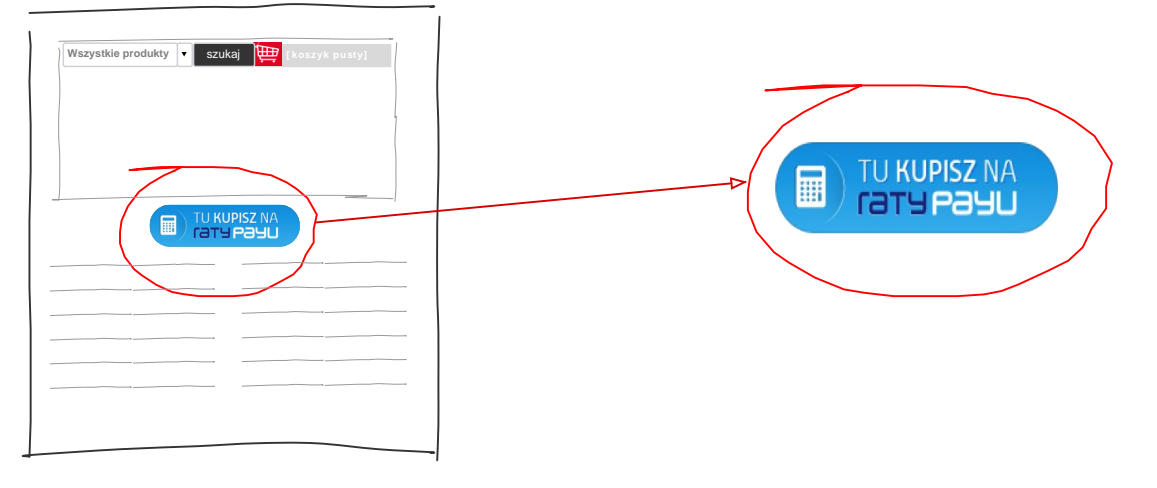

b) Dla lepszej widoczności grafiki na stronach o ciemnym tle sugerujemy wersję szarą:

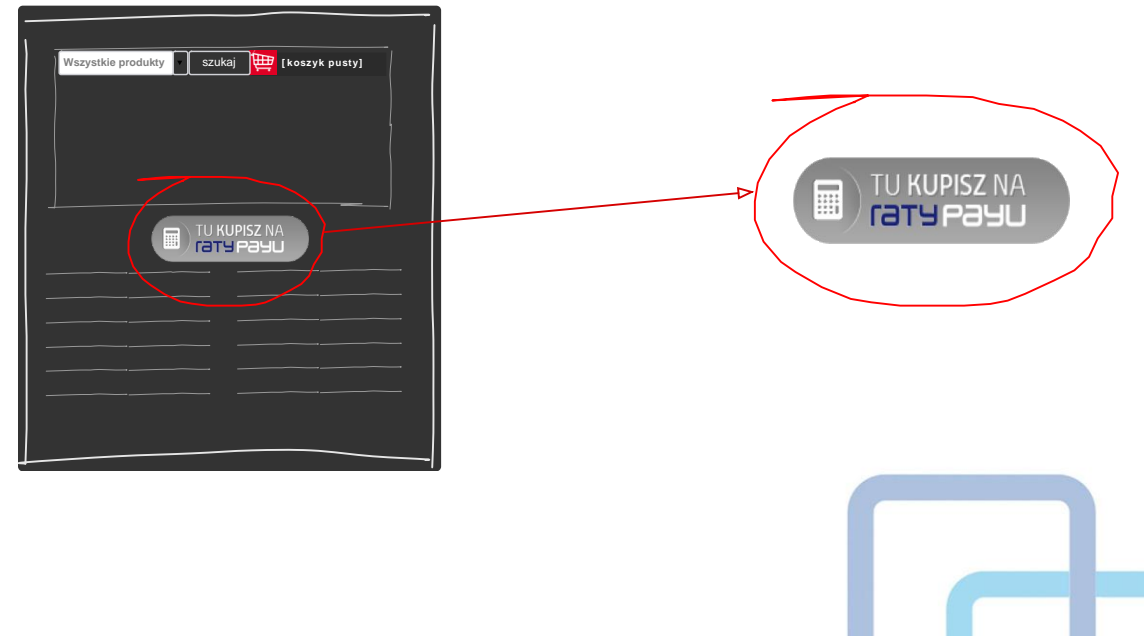

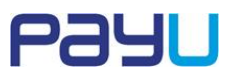

#### Kroki

#### Zanim zaczniesz

Implementacja dla obu wersji kolorystycznych przycisku przebiega w ten sam sposób. Aby zmienić kolor panelu na szary, należy zmienić element *blue.png* na *grey.png* 

Aby umieścić rozwiązanie na stronie Sklepu:

- 1. Otwórz źródło strony.
- Poniższy skrypt implementuje przycisk. Wklej go w dowolnym miejscu na stronie Sklepu, pomiędzy tagami <body> </body>:

**Ważne:** Implementacja dla obu wersji przebiega w ten sam sposób. Aby zmienić kolor panelu na szary, należy zmienić element *blue.png* na *grey.png* 

- 3. Zapisz zmiany.
- 4. Odśwież stronę Sklepu w przeglądarce.

**Wskazówka:** Jeśli zmiany nie są widoczne w przeglądarce pomimo odświeżenia strony, być może trzeba <u>wyczyścić cache</u>.

Przyciski można również pobrać ze <u>strony</u>, która zawiera wszystkie elementy graficzne PayU (kliknij element, aby wyświetlić skrypt potrzebny do implementacji).

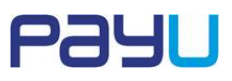

# 7. Reklama graficzna – banner raty PayU

Przygotowaliśmy statyczne reklamy graficzne, dzięki którym poinformujesz Klienta o dostępności rat PayU w Twoim Sklepie. Reklamy graficzne usługi dostępne są na stronie <u>pliki polecające</u>.

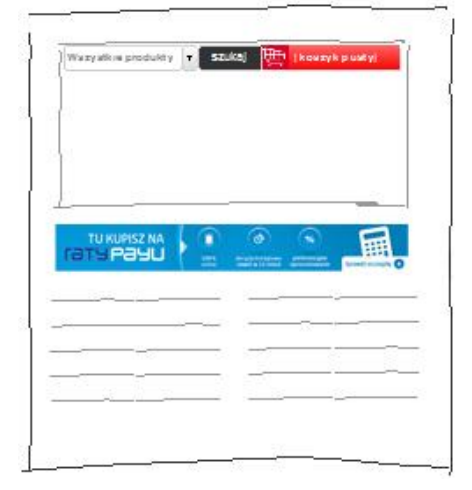

| Waxyatk is produkty | T SZUKAJ | 一 門 I kow | ryk pustyj      |
|---------------------|----------|-----------|-----------------|
|                     |          |           |                 |
| la la               |          |           |                 |
|                     |          |           |                 |
| 2                   |          |           |                 |
|                     |          |           |                 |
| L                   |          |           | -               |
|                     |          |           |                 |
|                     |          |           | TU KUPISZ NA    |
|                     |          | HH 18     | ma pagu         |
|                     |          | 0         | 0 0             |
|                     |          |           | Ø 😵             |
|                     |          |           | and the second  |
|                     |          |           | Served or rough |
|                     |          |           |                 |
|                     |          |           |                 |

# 8. Inne

Raty PayU dostępne są dla koszyka o wartości od 300 do 20 000 złotych (PLN). Zalecamy wyszarzenie lub usunięcie opcji wyboru rat jak metody płatności dla koszyka o wartości nie mieszczącej się w powyższym przedziale.

# 9. Przykład z uwzględnieniem zmiany parametrów

Poniżej przykład wysuwanego panelu bocznego ze zmienionymi parametrami. Kolor panelu zmieniono na szary, a język na angielski dodając parametry z odpowiednią wartością do kodu podstawowego :

```
<div id="installment-dock-panel"></div>
<script type="text/javascript">
var openpayu = openpayu || {};
openpayu.options = openpayu.options || {
    'theme': 'grey', // zmiana koloru panelu na szary
    'lang': 'en' // zmiana języka panelu na angielski
  }
  OpenPayU.Installments.dock('#installment-dock-panel');
</script>
```

PayUSA ul. Grunwaldzka 182 60-166 Poznań

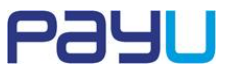

# 10. Przycisk inicjujący zakup na raty

Aby wyświetlić element graficzny inicjujący proces zakupowy na raty z użyciem formularza opisanego w Dokumentacji technicznej dotyczącej implementacji usługi raty PayU, należy pomiędzy tagami <header> </header> wkleić poniższy kod:

```
<style type="text/css">
form[name="payform"] input[type="submit"]
{
            border: 0px;
            height: 35px;
            width: 100px;
            background:
url('http://static.payu.com/pl/standard/partners/raty_payu/raty_small.png');
            cursor: pointer;
}
</style>
```

## 11. Pomoc

W przypadku problemów z integracją rat PayU w Twoim sklepie prosimy o kontakt na adres e-mail: raty@payu.pl.

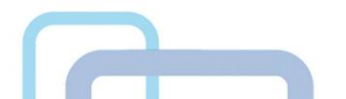